## Accessing "Required" ARES GSS Courses

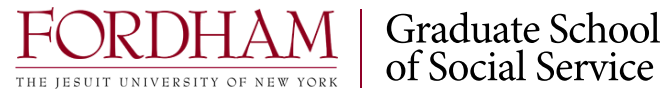

1) Log into ARES, under "Student Tools", click "Search Courses".

Main Menu

- Student Tools
  - Search Courses
  - Search Items
  - My Favorites

2) Under the "Search by Instructor" field, scroll to "Required, Gsss" and click "Go".

| Search by Instructor |      |
|----------------------|------|
| REQUIRED, Gsss       | ▼ Go |
|                      |      |

3) Click "+ Add Course" next to the course you are teaching.

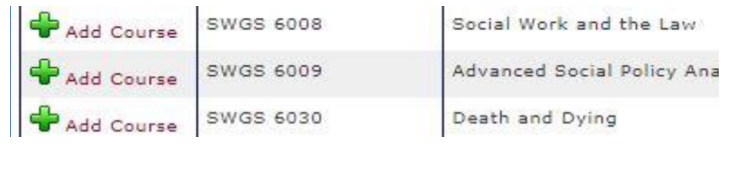

4) Enter the password for the page and click "Add Course". For "REQUIRED" courses it is master#### (#### is the course number; ex.: Password for SWGS 6009 is master6009.)

Course Password: (Provided by the instructor)

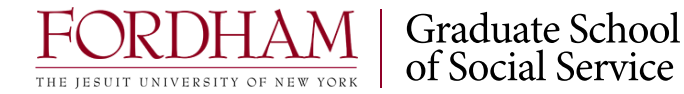

## Accessing "Required" ARES GSS Courses

Still having trouble finding your readings?

Your classroom professor may use a Required course page, their own personal course page, or both. Check with your professor about where their course material will be found. To search for your professor's personal course page:

1) Under the "Search by Instructor" field, scroll to your professor's name and click "Go".

| _ | _ |  |
|---|---|--|
|   |   |  |
| _ |   |  |

2) Click "+ Add Course" next to the course you are teaching.

| Search by Instructor |      |
|----------------------|------|
| CHAZIN, Robert       | ▼ Go |

|              | Course Number | Course Name                             |
|--------------|---------------|-----------------------------------------|
| 🖶 Add Course | SWGS 6404     | Crisis Intervention and Trauma Treatmen |
| 🖶 Add Course | SWGS 6420     | Clinical Practice II2                   |

## Ŋ

3) Enter the password for the page and click "Add Course". For most individual courses it is the professor's last name, followed by the 4-digit course code (ex.: Password for Prof. Chazin's SWGS 6404 is chazin6404.)Contact your professor if the password does not work.

Course Password: (Provided by the instructor)